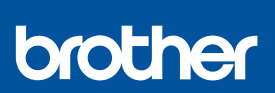

TR

i

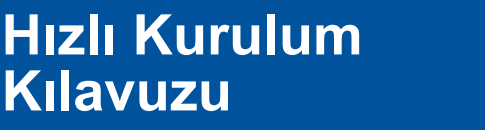

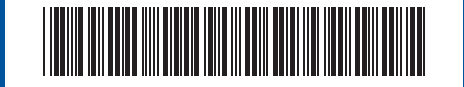

DCP-T230 / DCP-T236 / DCP-T430W / DCP-T435W / DCP-T436W

D034SR001-00 TUR Sürüm 0

En son yayınlanan kılavuzlar Brother destek web sitesinde mevcuttur: <u>support.brother.com/manuals</u>

İlk olarak *Ürün Güvenlik Kılavuzu*'nu okuyun, daha sonra doğru kurulum prosedürü için bu *Hızlı Kurulum Kılavuzu*'nu okuyun.

Makineyle birlikte gelen basılı *Hızlı Kurulum Kılavuzu* içerisinde [[4-B] Makinedeki kontrol panelinden kur] öğesini seçtiyseniz [4-B] bölümüne gidin.

## Makinenin paketini açın ve parçaları kontrol edin

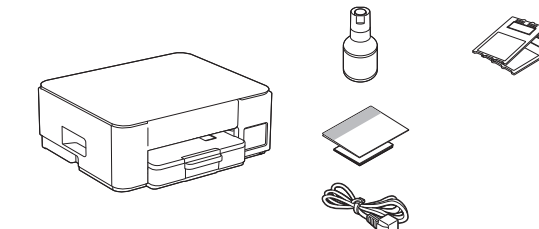

Makineyi kaplayan koruyucu bandı ve filmi çıkarın.

#### NOT

- Bu kılavuzdaki çizimler modelinizle tam olarak eşleşmeyebilir ancak adımlar her model için aynıdır.
- Bileşenler, ülkenize bağlı olarak farklılık gösterebilir.
- Makinenizi taşımanız gerektiğinde kullanmak üzere tüm ambalaj malzemelerini ve kutuyu saklayın.
- 2 metreden uzun olmayan bir USB 2.0 kablosu (Tip A/B) kullanmanızı öneririz (bazı ülkelerde teslimat kapsamına dahildir).

## 2 Kağıt çekmecesine düz A4 kağıt yükleyin

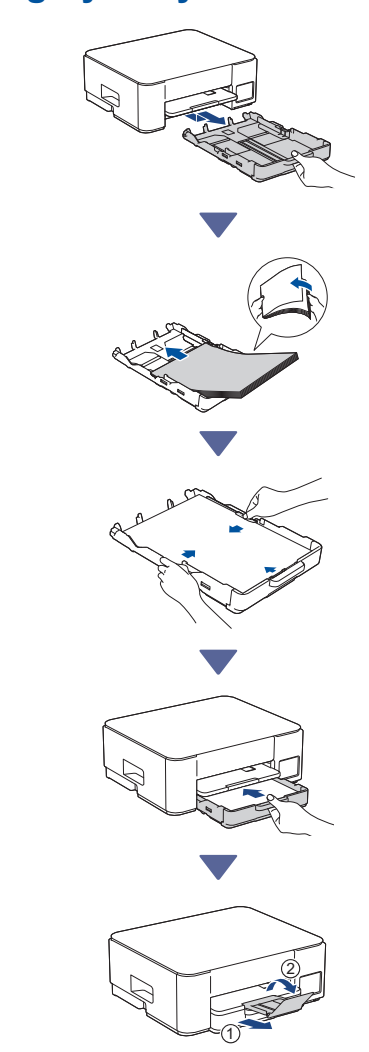

# **3** Elektrik kablosunu bağlayın

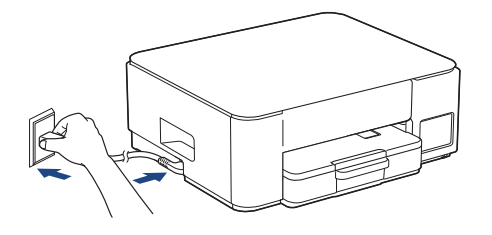

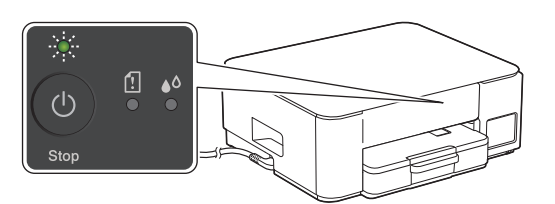

Makine otomatik olarak açılır ve Güç LED lambası yanıp söner.

## 4 Kurulum yönteminizi seçin

- Kurulum yönteminizi aşağıdaki gibi seçin.
- Aygıtınızla hem kurulumu hem de bağlantı ayarlarını aynı anda
- tamamlamak için [4-A] bölümündeki talimatları izleyin.
- Makinenizi bir Mac kullanarak kurmak için [4-B] bölümündeki talimatları izleyin.

Mobil uygulama veya bilgisayar yazılımı kullanarak kurulum (önerilen)

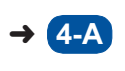

Makinenin üzerindeki kontrol panelinden kurulum

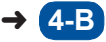

Önerilen

#### 4-A Mobil uygulama veya bilgisayar yazılımı kullanarak kurulum

(Makinenizi bir Mac kullanarak kurmak için [4-B] bölümündeki talimatları izleyin.) Kurulum yönteminize uygun web sitesine gidin: (DCP-T230/DCP-T236) *Bilgisayarınızla kurulum* öğesini seçin.

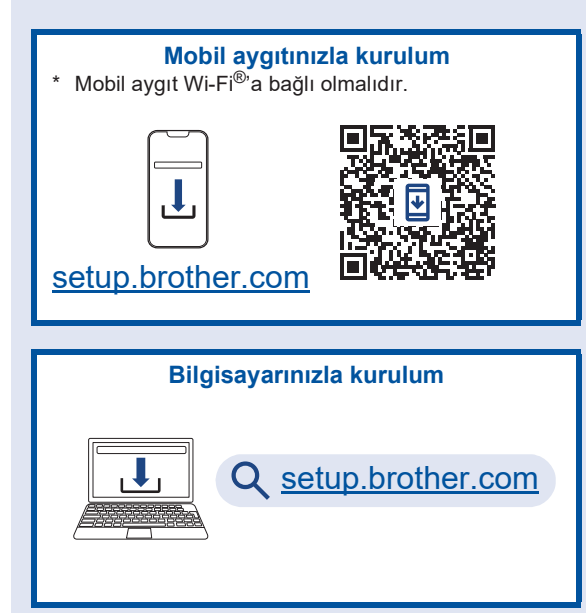

#### NOT

Kurulum tamamlandıktan sonra bile, yazılımı ilgili aygıta yükleyerek makinenizi başka bir aygıtta da kullanabilirsiniz.

### **4-B** Makinenin üzerindeki kontrol panelinden kurulum

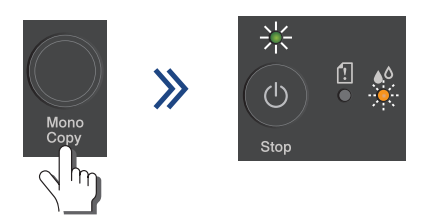

Güç LED lambası yavaşça yanıp sönmeye başladığında, **Mono Copy (Mono Kopya)** düğmesini üç saniye boyunca basılı tutun. Güç LED lambasının yandığını ve Mürekkep LED lambasının yanıp söndüğünü onaylayın ve ardından bir sonraki adıma ilerleyin.

### Ö Ürünle birlikte verilen mürekkebi kullanarak mürekkep haznelerini doldurun

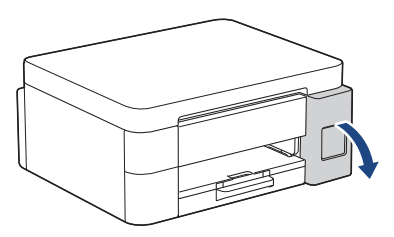

Mürekkep haznesi kapağını açın. (Bu kılavuzdaki çizimler modelinizle tam olarak eşleşmeyebilir ancak adımlar her model için aynıdır.)

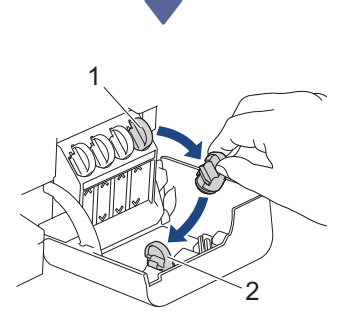

Başlığı (1) çıkarın ve kapağın (2) arkasına yerleştirin.

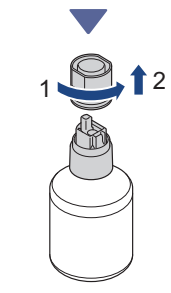

Mürekkep şişesi başlığını çıkarın.

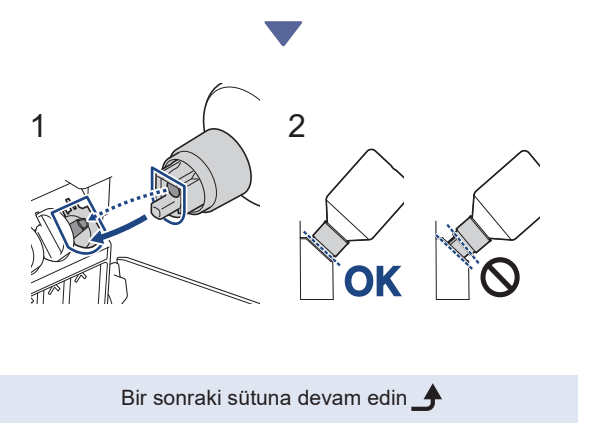

Şişeyi, (1)'de gösterildiği gibi mürekkep haznesindeki pim şişedeki deliğe sokulabilecek şekilde hizalayın.

Şişeyi, başlık mürekkep haznesinin yüzeyiyle aynı hizaya gelene kadar (2)'de gösterilen açıyla pimin üzerine kaydırın. (İlk defa yerleştirdiğiniz zaman bir tık sesi duyacaksınız.)

Şişe doğru konumdayken kendini destekleyecek ve mürekkep hazneyi otomatik olarak dolduracaktır.

Mürekkep akışı otomatik olarak başlamazsa veya hazne çok yavaş dolarsa şişeyi dikkatli bir şekilde çıkarıp yeniden takın.

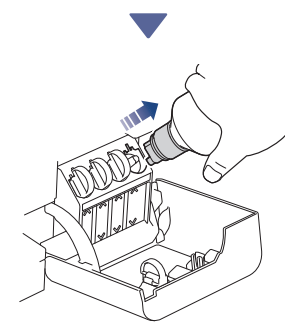

Bittiğinde, mürekkebin dökülmemesi için nozülü yavaşça çekerek şişeyi çıkarın.

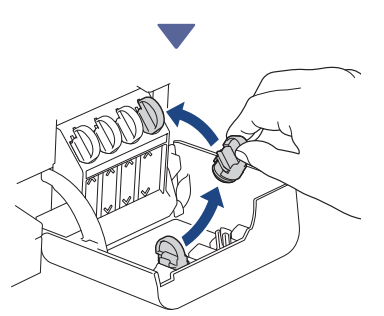

Mürekkep haznesinin kapağının içindeki başlığı çıkarın ve mürekkep haznesini kapatın.

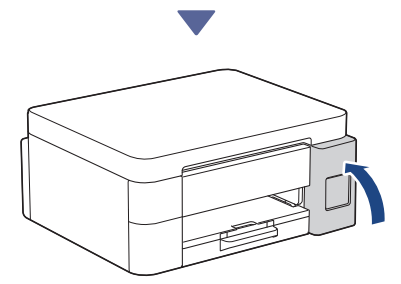

Tüm mürekkep haznelerini doldurduktan sonra, mürekkep haznesinin kapağını kapatın.

# 6 İlk temizliği başlatın

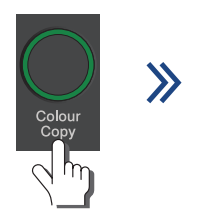

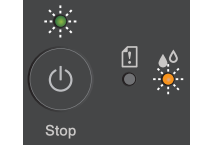

İlk mürekkep sistemi temizleme işlemini başlatmak için **Colour Copy (Renkli Kopya)** düğmesini üç saniye boyunca basılı tutun. İlk temizleme işlemi sırasında, hem Güç hem de Mürekkep LED lambaları yanıp söner. Temizleme işlemi birkaç dakika sürebilir.

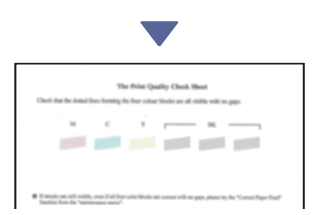

İlk mürekkep sistemi temizleme işlemi bittiğinde, makine Baskı Kalitesi Kontrol Sayfasını yazdırır.

# Baskı kalitesini kontrol edin

| İyi | 4 | <br>Zayıf |
|-----|---|-----------|

Yazdırma Kalitesi Kontrol Kağıdını kontrol edin. Yazdırma kalitesini yükseltmek için yazıcı kafasını temizleyin. *Başvuru Kılavuzu*'na bakın.

## Bilgisayarınızı veya mobil aygıtınızı makinenize bağlayın (gerekirse)

Yazılımı yüklemek için bilgisayarınızdan veya mobil aygıtınızdan aşağıdaki web sitesini ziyaret edin veya aşağıdaki kodu okutun.

#### Q setup.brother.com

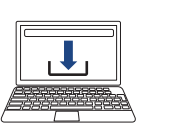

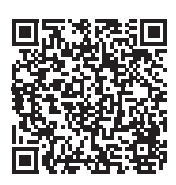

Makinenizin ve mobil aygıtınızın aynı ağa bağlı olduğundan emin olun.

#### NOT

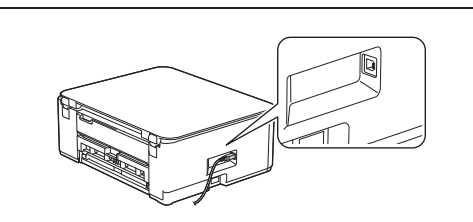

USB bağlantısı için gösterildiği gibi makinenin yan tarafındaki doğru bağlantı noktasını bulun.

### Kurulum Tamamlandı

Artık bu makine ile yazdırma veya tarama yapmaya hazırsınız.

#### Ağ Güvenliği için Önemli Bildirim:

Bu makinenin ayarlarını yönetmeye yönelik varsayılan şifre makinenin arkasında bulunur ve "Pwd" olarak işaretlidir. Makinenizi yetkisiz erişime karşı korumak için varsayılan şifreyi hemen değiştirmenizi öneririz.

Bir sonraki sütuna devam edin 🔶

Makine bilgileri ve ürün özellikleri hakkında ayrıntılı bilgi için <u>support.brother.com/manuals</u> adresindeki İnternet Üzerinden Kullanım Kılavuzu'na bakın.